# **Using footnotes**

We recommend that you create footnotes using your word processor, and then insert the citations into the footnotes using special styles for footnotes: either Chicago 16th A or MLA (MLA-italics). For law referencing, see the page specifically on the NZLSG style.

## Inserting References in Footnotes in a Microsoft Word Document

#### Method 1

- Open the EndNote library
- Select the reference you wish to cite in a footnote
- Open Word, position the cursor where you wish to insert the footnote indicator
- Select the Reference menu, then insert Footnote (shortcut Ctrl+Alt+f)
- Important: Make sure you are in Print Layout view in Word
- Go down to the new footnote, click where you want the citation to be inserted, and select the **Tools** menu, **EndNote**, and **Insert Selected Citation**.
  - (If you prefer, you can use the icon on the EndNote toolbar instead)

#### Method 2

#### Click Insert > Reference > Footnote (shortcut Ctrl+Alt+f)

- Position the cursor in the footnote or endnote where you would like the citation to appear
- Go to EndNote and copy the citation
- Paste the citation into the footnote or endnote
- Position the cursor before the final curly bracket and type @ followed by the page number eg @24. Your unformatted citation will then look like something like this: {Koehl, 1986 #21@24}
- Repeat this procedure for each footnote
- Format the bibliography

### Inserting a page break before bibliography

You must insert a Page Break before the bibliography at the end of the document. This will ensure your bibliography is printed on a separate page at the end of your document, while the footnotes will appear at the bottom of each page correctly formatted.

To do this:

- · Position the cursor just before the heading for the bibliography (e.g. References, Bibliography)
- Click Insert from the menu bar
- Click Break and choose the default Page break